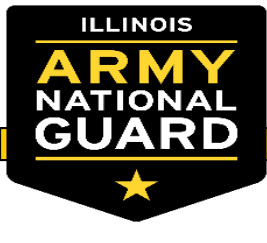

# **NCOPD: Guide to Board Actions**

**Specialty Actions Branch** 

September 2020

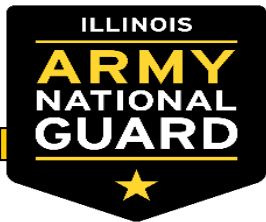

- Soldier Responsibilities
- How do Soldiers Update Administrative Points
- How do Soldiers Update Region Elections
- Unit Responsibilities
- Unit Administrators verifying admin points 4100s
- Unit Administrators viewing and verifying Board Rosters
- Commander Responsibilities

Summary

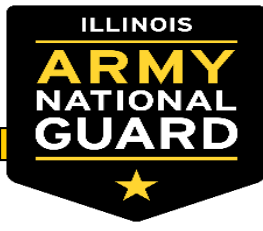

#### **Soldier Responsibilities**

#### ALL SOLDIERS MUST REVIEW THEIR IPPS-A INFO FOR THE FOLLOWING

Review your "My Current Profile" within your "My Profile" in your "Self-Service" page. Focus on:

Mailing Address - This could be different than the Home of Record (HOR)
Home Of Record - This could be different than the mailing address
Awards and Decorations – All awards to include state awards
Career Management – Job code (PMOS/SMOS), CPMOS, Last evaluation date
Education - Military education and Civilian education level and certification
Physical Profiles – APFT, Body Fat (HT/WT)
Qualifications - Weapons qualification
Security Information – Personnel Security status

https://ippsa.csd.disa.mil/

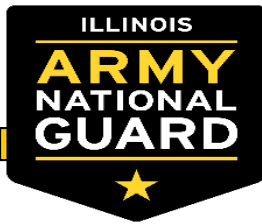

- Review Checklist
- Review Master Development List for Career Progression MOS selection that best fits individual Soldiers
- Review IPERMS Have all documents been review? No errors?
   Current NCOER in IPERMS?
- ERB Review, validate, and Selection Board Record Brief print for packet
  - If errors are found get with Unit S1 for corrections
- Select board preferences (Region Elections)
- Review Administrative Points
- G1 Blog Link to all Board Documents:
  - https://gko.portal.ng.mil/states/IL/g/g1/ILARNG\_G1\_Blog/default.aspx

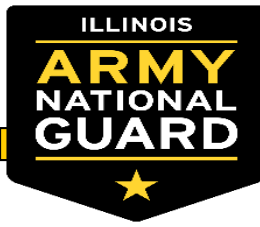

- Review Checklist
- Review Master Development List for Career Progression MOS selection that best fits individual Soldiers
- Review IPERMS Have all documents been review? No errors?
  - Current NCOER in IPERMS?
- ERB Review, validate, and Selection Board Record Brief print for packet
  - If errors are found get with Unit S1 for corrections
- Select Board Preferences (Region Elections)
- G1 Blog Link to all Board Documents:
  - https://gko.portal.ng.mil/states/IL/g/g1/ILARNG\_G1\_Blog/default.aspx

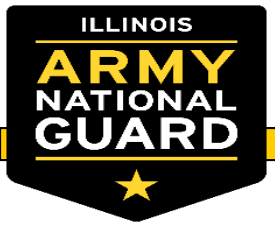

Encl. 7

#### 2021 PROMOTION CONSIDERATION PACKET CHECKLIST

*Instructions: Optional documentation that will not be included in this packet will be marked N/A in the initials block.* 

NAME: RANK: SSN (Last 4): \_\_\_\_\_ UNIT: \_\_\_\_\_ Initials 2021 Promotion Consideration Packet Checklist..... Requested CPMOS (If applicable, completed DA 4187 requesting CPMOS change)..... Current Evaluation Date: Memorandum to President of the Board (Optional)..... Date completed review of AMHRR in iPERMS: ERB – "Validated Selection Board Record Brief"..... IPPS-A Board Preferences Elected (Region Selections): DA 705 – Last Record ..... DA 5500 or DA 5501 (If applicable) ..... Height & Weight Data (DTMS Print out) .....

If it's on the checklist it's required in the packet (unless other wise stated)

| Changes:                             |
|--------------------------------------|
| 1 - CPMOS location moved             |
| 2 - Added ERB Requirement            |
| 3 - Make Board preferences in IPPS-A |
| (Region Elections)                   |
| 4 - DA 705's, 5500/5501's, and DTMS  |
| print outs are now required          |
|                                      |
|                                      |

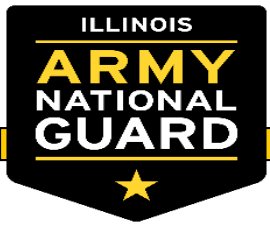

#### **Packet Checklist Continued**

| Consideration for:<br>SGT ONLY - NGIL 2166-9 dtd 1 OCT 2015 SPC/CPL Promotion Evaluation Report |
|-------------------------------------------------------------------------------------------------|
| SGT AND SSG - NGB 4100-1A Promotion Point Worksheet                                             |
| SFC AND ABOVE - Biographical Sketch                                                             |
| SFC AND ABOVE - NGB 4100-1B ARNG Senior Enlisted Worksheet                                      |
| 1SG - Do you want to be considered for 1SG? (Required Annually)YES / NO                         |
| 1SG – First Sergeant Consideration Request Memorandum                                           |
| Reviewed by:                                                                                    |

Soldier's signature and date

First Sergeant's signature and date

Unit Admin signature and date

Unit Admin printed name and contact number

Changes:

1 - Ranks are what the Soldier is being requested to be promoted to.
2 - Added 4100's as required packet document - reference Slide 22 for creating NGB 4100's utilizing DBIW
3 - Removed USASMA Board – Will be worked separate from EPS
4 - Removed SGM Consideration question – E9's will be considered like any other rank.

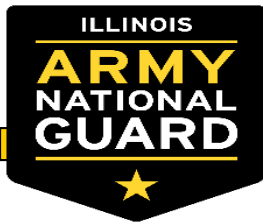

### MDL – Master Development List

- The MDL is a multiple page document that covers all MOS's within the ILARNG for all ranks and the authorized positions for those MOS's in their respective regions.
- The MDL is a live document on located on the personnel tab of DBIW. Soldiers may request an updated list for review from their Unit administrators.

| MOS:<br>12T       |     |     |     |     |     |     |     |
|-------------------|-----|-----|-----|-----|-----|-----|-----|
| ZONE              | SGT | SSG | SFC | MSG | 1SG | SGM | CSM |
| 10-<br>SOUTH      | 2   | 2   | 1   | 0   | 0   | 0   | 0   |
| 6-<br>CENTRAL     | 1   | 0   | 1   | 0   | 0   | 0   | 0   |
| 7-WEST<br>CENTRAL | 0   | 1   | 0   | 0   | 0   | 0   | 0   |

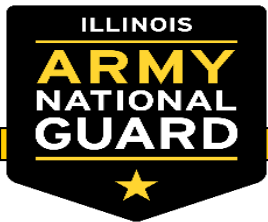

#### MDL – Master Development List

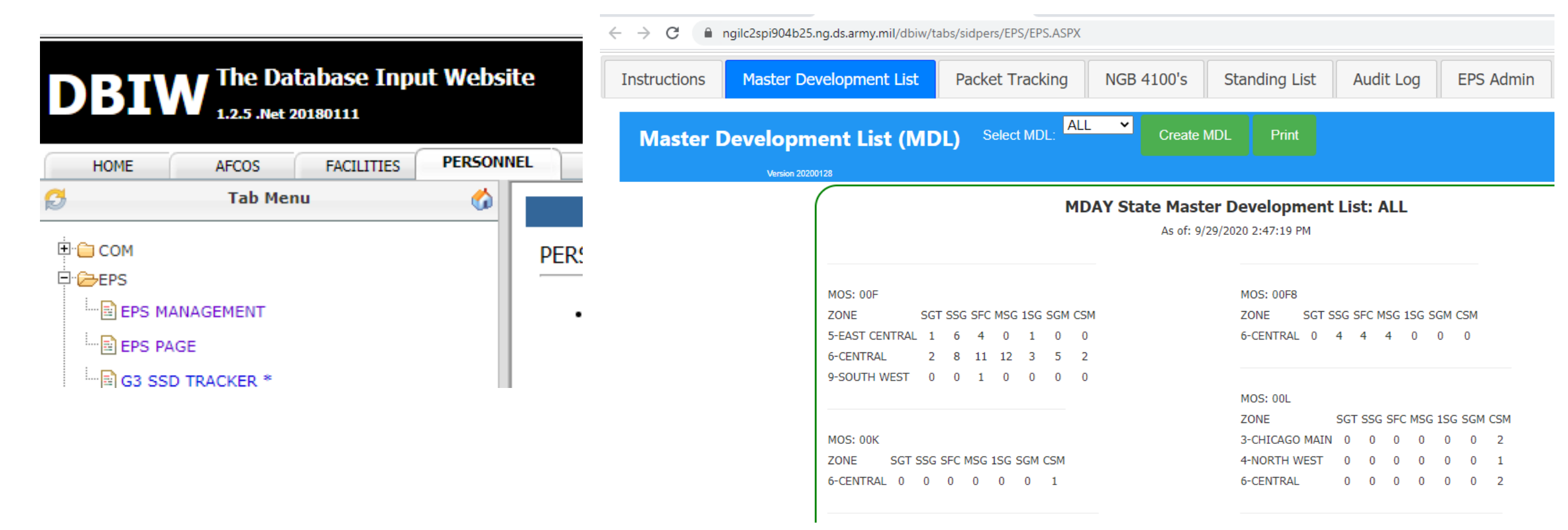

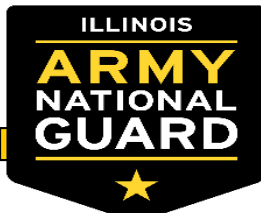

Video Tutorials

#### **Review IPERMS for document accuracy:**

#### https://iperms.hrc.army.mil/

| UNCLASSIFIED//FOR OFFICIAL USE ONLY                                                                                                    |
|----------------------------------------------------------------------------------------------------|
| iPERMS                                                                                                    |
| nnouncements 3) Documents Reviews Help/FAQ Preferences Domain Contact Information                                                                                                    |
| Announcement, for coldier in IL                                                                                                    |
| PERMS Support:                                                                                                    |
| Army National Guard Soldiers: Contact your State iPERMS Domain Manager or HR Specialist.<br>National Guard G1 Contacts: https://www.hrc.army.mil/asset/16988                                                                                   |
| iPERMS Support:<br>For questions or issues relating to the content of your OMPF/AMHRR:<br>https://www.hrc.army.mil/content/18426                                                                                                    |
| For iPERMS Access: https://www.hrc.army.mil/content/10932                                                                                                    |
| For Technical Assistance: please call (502) 608-0217 or email: usarmy.knox.hrc.mesg.iperms-technical-help-desk@mail.mi                                                                                                    |
| Army Soldier Records Branch is on S1Net at:<br>https://www.milsuite.mil/book/community/spaces/apf/s1net/iperms.                                                                                                    |
| ARMY REGULATION AR 600-8-104 (Official Publication):<br>Go to http://www.apd.army.mil/Search/ePubsSearch/ePubsSearchForm.aspx?x=AR                                                                                                    |
|                                                                                                    |
| PLEASE READ.                                                                                                    |
| Army Service Center (ASC), will update the list of Required Documents for filing in the AMHRR quarterly. The new list of Re<br>Appendix B of AR 600-8-104. Select link for a list of required documents - https://www.hrc.army.mil/asset/14900 |
|                                                                                                    |

|                                                                                                    | 1115                                                                               |                                       |          |             |                   |                      |
|----------------------------------------------------------------------------------------------------|------------------------------------------------------------------------------------|---------------------------------------|----------|-------------|-------------------|----------------------|
| Announcements (8) Documents                                                                                                    |                                                                                    | Reviews                               | Help/FAQ | Preferences | Domain Contact In |                      |
| Name                                                                                                    | MUELLER DARRELLE JOY<br>xxx-xx-1120<br>1286946301<br>IL/8ATAA<br>E7/SFC<br>42/4204 |                                       |          | Sol V       | iew as Original 🗌 | Name                 |
| DoD ID<br>DOMAIN/UPC                                                                                                    |                                                                                    |                                       | [3] ►    | ~           |                   | ASSIGN PERM          |
| Grade/Rank<br>CMF/MOS                                                                                                    |                                                                                    |                                       | [3] ►    | ~           |                   | ASSIGN PERM AMND     |
| CURORG/ASP<br>Birth Date                                                                                                    | A/N<br>1988-11                                                                     | 1-25                                  | [7] ►    | ~           |                   | ORD ASSGN            |
| IPERMS UID<br>Last Login                                                                                                    | darrelle,<br>2020-09<br>(13123                                                     | .j.mueller<br>9-26<br>logins)<br>2-20 |          | ~           |                   | DA PHOTO             |
| Documents                                                                                                    | 2006-03                                                                            | 5-29                                  | [10] ►   | ~           |                   | ST AWD CERT          |
| arch Documents                                                                                                    |                                                                                    |                                       | [10] ►   | ~           |                   | SGLV 8286            |
| Most Recent Document                                                                                                    |                                                                                    |                                       | [6] ►    | ~           |                   | DA 2166-9-2          |
|                                                                                                    |                                                                                    |                                       | [5] ►    | ~           |                   | PERS REC REV         |
| Performance     Service                                                                                                    | be                                                                                 |                                       | [3] ▶    | ~           |                   | CERT BIRTH DEPN      |
| <ul> <li>Medical</li> <li>Finance</li> <li>State/Territory</li> <li>Deployment/Mob</li> <li>Administrative</li> <li>Personnel Records Review</li> <li>DA Photograph</li> <li>Download</li> </ul> |                                                                                    |                                       | [13] ►   | ~           |                   | CRS CMPL LESS 40 HRS |
|                                                                                                    |                                                                                    |                                       | [5] ▶    | ~           |                   | NGB 23A              |
|                                                                                                    |                                                                                    |                                       | [5] ►    | ~           |                   | TRNSCPTS             |
|                                                                                                    |                                                                                    |                                       | [8] ►    | ~           |                   | CRS CMPL 40          |

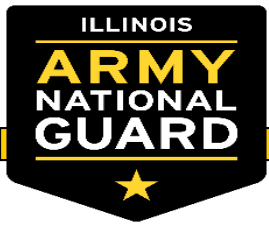

### **Review IPERMS - Continued**

- Review new documents for Labels, dates, and Soldier Name accuracy.
- When a document has been review a black checkmark will populate (see below example).

| Reviews | H P FAQ        | Preferences Domain Contact Inform | views Help/FAQ Prefe | rences Domain Contact Informati | on                                                  |
|---------|----------------|-----------------------------------|----------------------|---------------------------------|-----------------------------------------------------|
|         | <u>Sol</u> Vie | w as Original 🗌 Name              | Sol View as Orig     | jinal 🗌 Name                    | Title                                               |
|         |                | NEW DD 2058                       | ~                    | NEW DD 2058                     | STATE OF LEGAL RESIDENC                             |
|         |                | NEW DA 705                        | ✓                    | NEW DA 705                      | ARMY PHYSICAL FITNESS R                             |
|         | ~              | ASSIGN PERM                       | ~                    | ASSIGN PERM                     | ASSIGNMENT - PERMANENT                              |
|         | ~              | ASSIGN PERM                       | ~                    | ASSIGN PERM                     | ASSIGNMENT - PERMANENT                              |
|         | ~              | ASSIGN PERM AMND                  | ~                    | ASSIGN PERM AMND                | AMENDMENT OF ASSIGNME                               |
|         | ~              | ORD ASSGN                         | ~                    | ORD ASSGN                       | ASSIGNMENT OR TRANSFER<br>NATIONAL GUARD            |
|         | ~              | DA PHOTO                          | ~                    | DA PHOTO                        | DEPARTMENT OF THE ARMY<br>PHOTOGRAPH                |
|         | ~              | ST AWD CERT                       | ✓                    | ST AWD CERT                     | STATE AWARD CERTIFICATE                             |
|         | ~              | SGLV 8286                         | ~                    | SGLV 8286                       | SERVICEMEN'S GROUP LIFI<br>(SGLI) ELECTION          |
|         | ~              | DA 2166-9-2                       | ~                    | DA 2166-9-2                     | ENLISTED EVALUATION REP<br>1SG/MSG)                 |
|         | ~              | PERS REC REV                      | ~                    | PERS REC REV                    | PERSONNEL RECORDS REVI                              |
|         | ~              | ASSIGN PERM                       | ~                    | ASSIGN PERM                     | ASSIGNMENT - PERMANENT                              |
|         | ~              | ASSIGN PERM AMND                  | ~                    | ASSIGN PERM AMND                | AMENDMENT OF ASSIGNME                               |
|         | ~              | CERT BIRTH DEPN                   | ~                    | CERT BIRTH DEPN                 | BIRTH CERTIFICATE / ADOP<br>PROOF OF BIRTH (DEPENDE |
|         |                | CRS CMPL LESS 40 HRS              | ~                    | CRS CMPL LESS 40 HRS            | COURSE COMPLETION CERT<br>THAN 40 HOURS             |
|         |                |                                   |                      | UNCLASSIFIED//FOR OFFICIA       | L USE ONLY                                          |

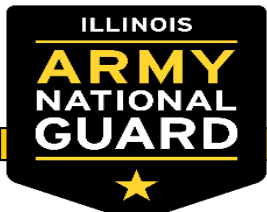

#### **ERB Review and Validation - AKO**

- Log into AKO: <u>https://www.us.army.mil/</u>
- Select See more on the home page, then select Army National Guard G1 Personnel Gateway.

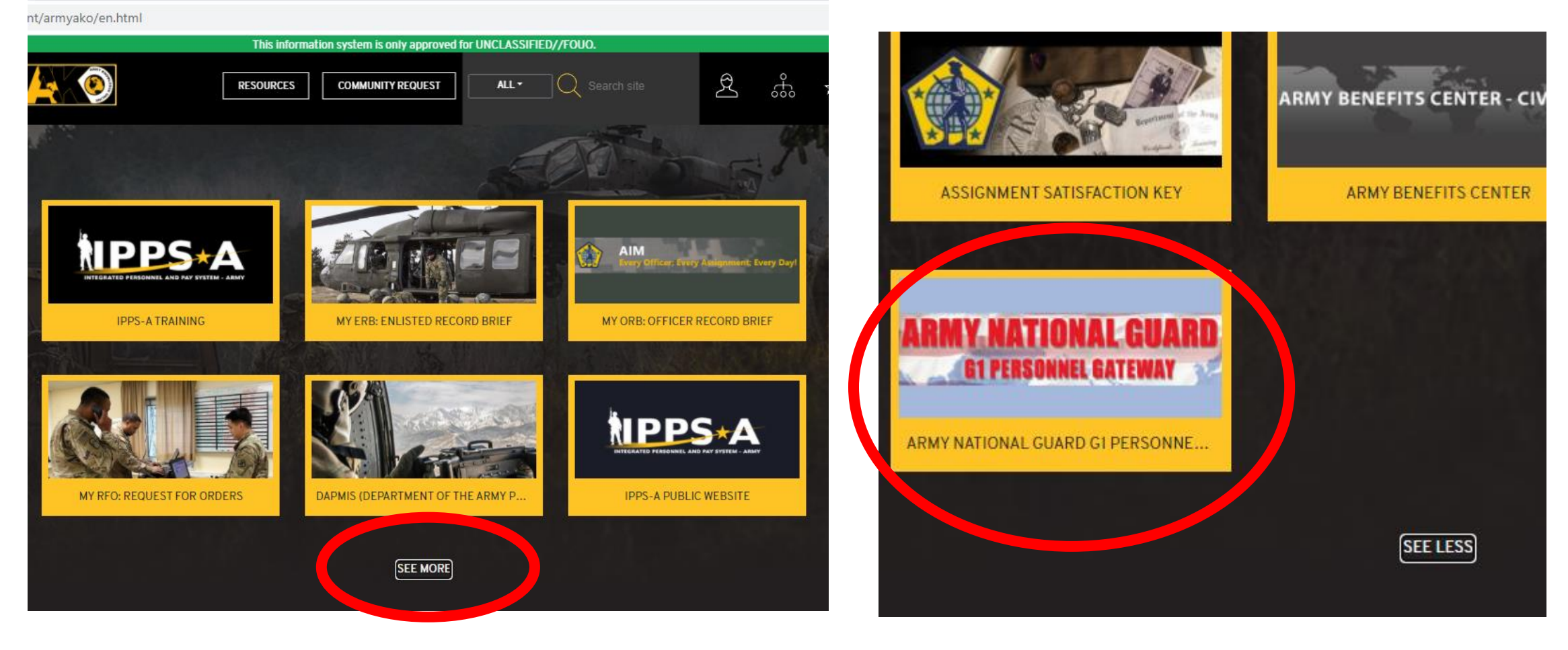

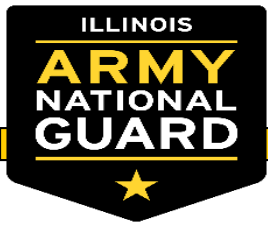

#### **ERB Review and Validation Continued**

• Select "My Record Brief"

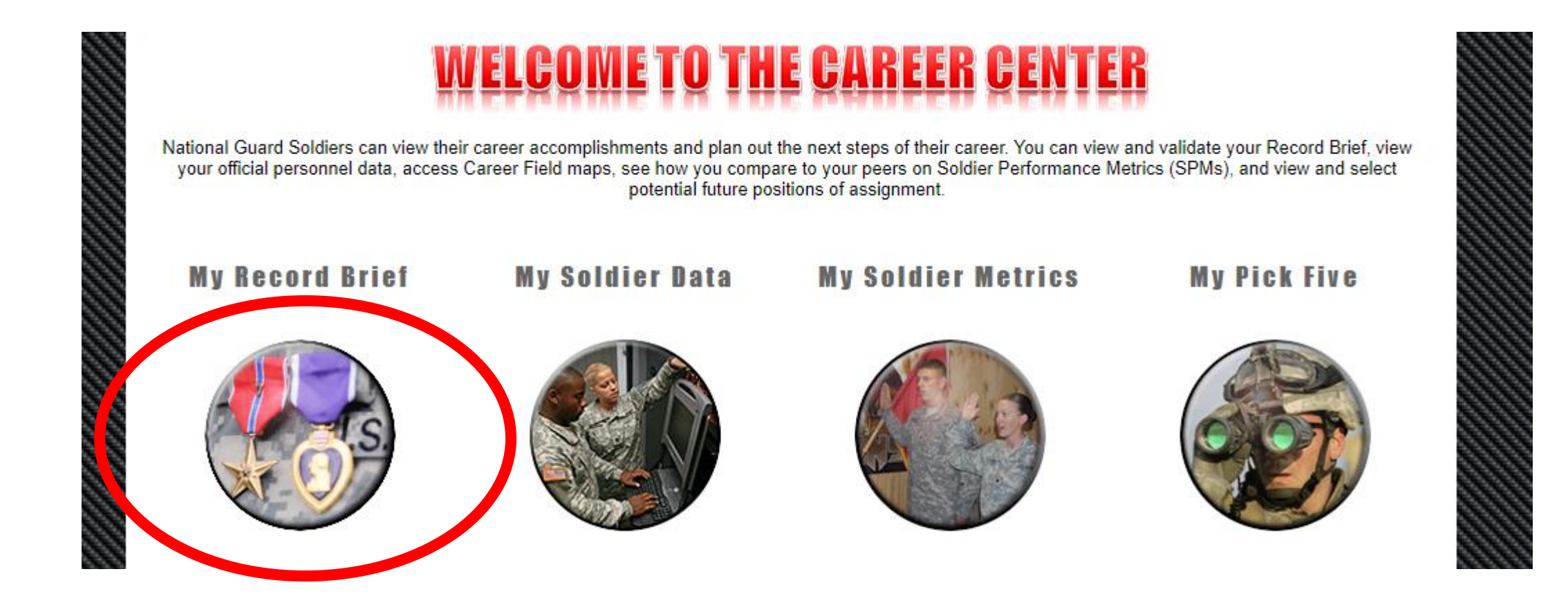

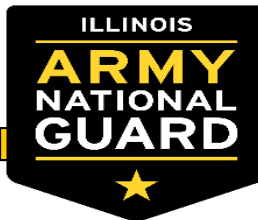

## **ERB Review and Validation Continued**

Soldier Information

- Review Data Quality Report if there are possible issues
- Download current record brief and review for accuracy
- Once the document has been reviewed and select "Revalidate Current Record Brief"
- Ensure the date has change.

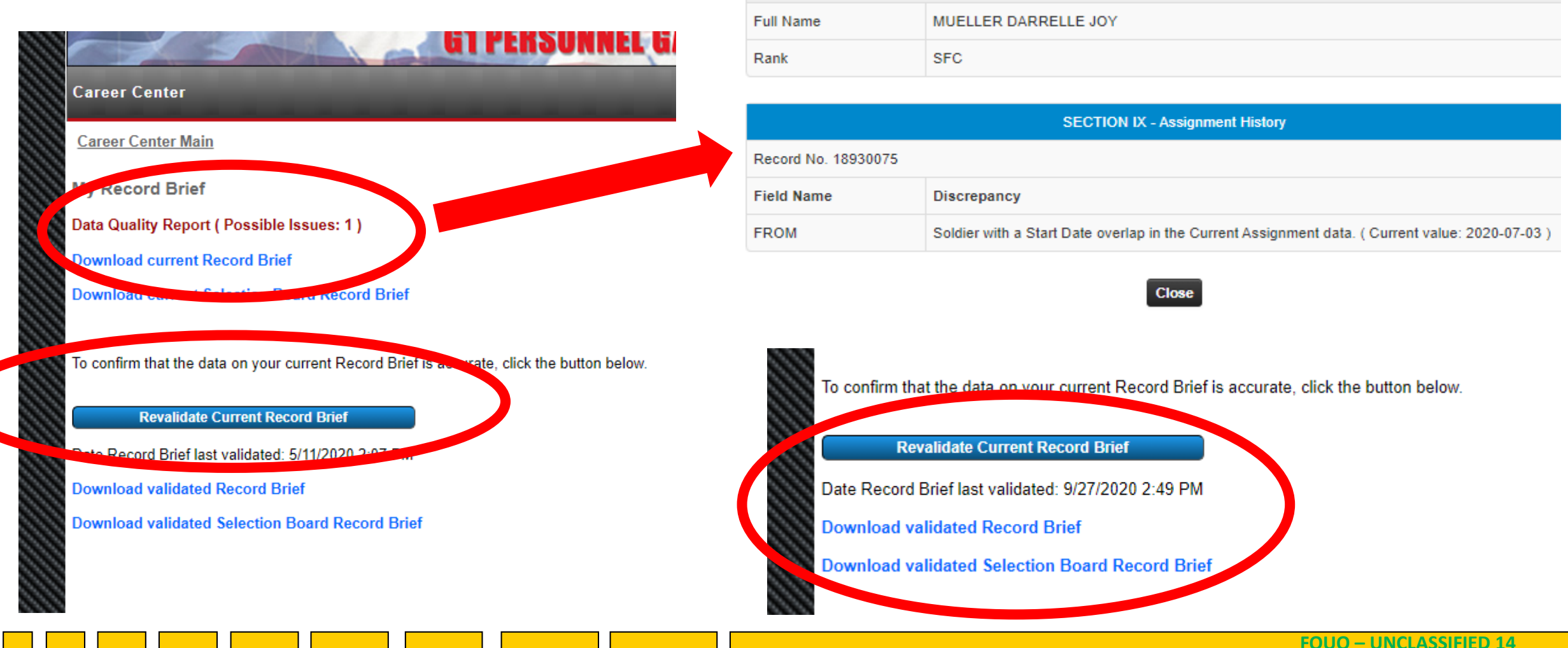

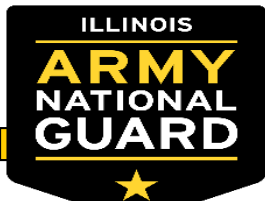

#### **ERB Review and Validation Continued**

ENLISTED RECORD BRIEF DARRELLE J MUELLER MLCHALM BRIEF DATE 3008-306-1120 20200907 MUELLER DARRELLE JOY SPC 2018080 **SECTION III - Service Data SECTION I - Assignment Information SECTION II - Security Data SECTION IV - Personal/Family Data** POLINET 20051214 **OS/Deployment Combet Duty** #3 · 0 O suisie (C PERD 20051214 20070826 PBI Invest Compl DIEMS Reeni Elig Prohib Start-End Date CT NO TS TT FL- c ex/Rece 20221213 20051214 SEC CLNC SEC AOCH DI AGCH ENg DI 20170426 20170520 Days o 30 20150425 20150522 30 ¢ PVT PV2 PFC SPC-CPL Section V - Foreign Language ãv 20150209 20150213 0 Language Read Listen Speak DOR 20051214 20001001 20071214 20100620 20100703 PL. R BFC MSG - 190 DOT 350 TOT: DOR 20081217 20130701 20180501 **Dwell Time** DEROS DOR **508-C58 SECTION VII - Civilian Education** Intentionally Blocked for Selection Board 0805 well Completed 2 YEARS OF COLLEGE COMPLETED witherine LINCOLN LAND COMMUNITY COLLEGE 2018 Intentionally Blocked for Selection Board P1008 42A Necipile GENERAL EDUCATION 901 O SH09 15J DBLYRMO DLAB etitution AUBURN HIGH SCHOOL 2067 SECTION VI - Military Education Bonus MOS Recipites GENERAL STUDIES Bonus Enliet Elig Dt ober Of Semester Hours Completed Structured Self-Development Level 4 (SSD-4) 2005121 Promotion Points / YRNO **Technical Certificat** COMPLETED Prev Premation Points / YRBO Year C ourse Name Di Certified Di Expl POSI Skile ILMAN RESOURCES SLC PH 2018 IN MAN DESCRIPTED SLOPEN 4 2018 **SECTION VIII - Awards and Decorations** SENIOR HR NOO & WARRANT OFF CRS 2016 ASVAB feet # / t 20120763 NATO NCO ORIENTATION CRS 2015 ARCON **GWTSM** ARING BASIC HR & ADMIN CRS 2014 4.444 116 124 97 120 SECTION X - Remarks 07 122 HUMAN RESOURCES SPECIALC PH 3 2014 AGCM 118 FA 123 90 HIV YRMO ARCAM 004041 HUMAN RESOURCES ALC COM CORE 2011 ROWT AFL 00 123 MM 125 08 NDSM ADJUTANT GENERAL CORPS 2010 HUMAN RESOURCES SPECIALC PH 1 AFRM Delay Separation Reason allusted Ready Reserve Oblig Date WLC: ILMAN RESOURCES SPECIALIST 2008 NOPOR NO ENGI DARRELLE JMUELLER MILCHAL MIL AEA / DI . ASR Terrate Email DARRELLE J MUELLER MIL CHALMIL ABOOT AV-BAD tale Last Photo 201710 / SHARP SHOOTER / 17 Intentionally Blocked for Selection Board nce CRS Total # Hrs 192 and a Acculation Come Status - NO SECTION IX - Assignment History Date of Loss ate of Last PCS Date of Last NCOER 20190930 Acculation Qualifications - / / ASOT FROM STATION LOC COM DUTY TITL UNIT N DMOS ADI LAN State Awards DATAS VRMY ELEMENT JOINT FORCE HEADO PRINGFIELD TANDARD EXCESS 42,640 SR HUMAN RESOURCE NCO 20200701 DATAS ARMY ELEMENT JOINT FORCE HEADQ SPRINGFIELD 42,640 LUISM ad Pro-SPRINGFIELD RPAM NOO AND SOLDIER SUPPORT CENT 20100801 25 DATAA 42,640 JOINT FORCE HEADQUARTERS ILSAD. and Press 20171001 0 BGAAA SPRINGFIELD IG HUMAN RESOURCES NOO 42,430 m NOS 129TH REG RTI Sh Prev 20130701 51 DATAS JOINT FORCE HEADQUARTERS SPRINGFIELD HUMAN RESOURCE NOD BDE S1 42,420 YY Bill Pres 20130302 4 DATAA JOINT FORCE HEADQUARTERS SPRINGFIELD G HR SPEC - AUTOMATION NOD 42,420 111 an Pre NG HR SPEC - DEERS RAPIDS OPERATOR 111 20101015 28 DATAA JOINT FORCE HEADQUARTERS SPRINGERED 42,420 00 76 Pre SPRINGFIELD NG HUMAN RESOURCES SPEC 20080915 25 DATAS 42,620 00 111 JOINT FORCE HEADQUARTERS Bib Pres NG CH-47 REPARER 20081214 33 P1.D1 PEORIA 15,110 00 100 DET 1, CO D, 2D BN 238TH AVN . State Press tion Pre-THE Pro-Dia Pres Cita Pre 18th Press In Pres Inth Press Till Pres His Pro-His Preinte Pro lat Per DA FORM 4857 RECSTA: PPA: CURUPC: BATAA PSC-CODE: IL17 Current Strength

 Ensure you've printed the board ERB that covers data not pertinent to board members.

Validated By:Darrelle Mueller

Validated Date:20200827

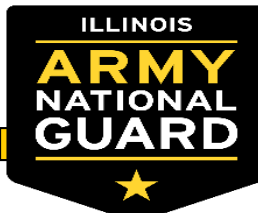

#### **Soldier's Administrative Points**

 When a Soldier is eligible for the Sergeant or Staff Sergeant boards they will be able to view and request updates to their Administrative Points via a Personnel Actions Request. Soldiers need to search for "Promotion Points" in IPPS-A via the magnifying glass in the top right hand corner and select the below option

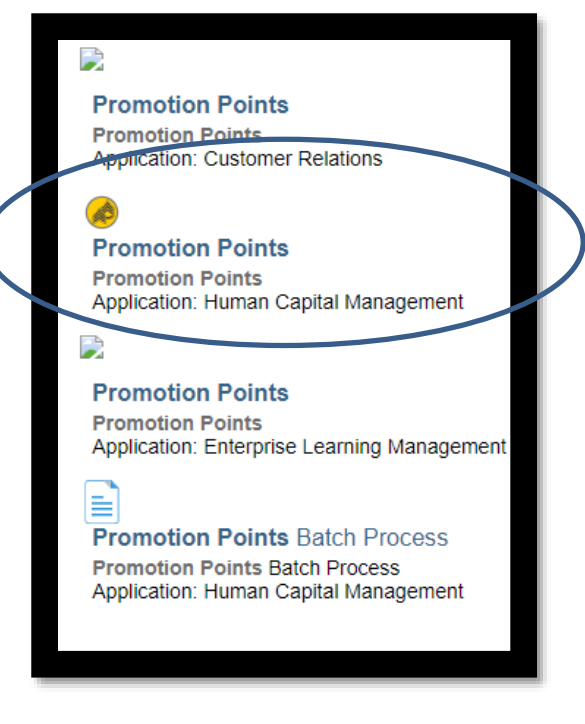

| Award Points                                                                                                    |     |    |  |  |  |  |  |  |  |
|----------------------------------------------------------------------------------------------------|-----|----|--|--|--|--|--|--|--|
| Promotion points displayed below is the real time allocation based on transactional data. If you are currently being considered for a promotion board, then this may not be the actual point allocation reflected. |     |    |  |  |  |  |  |  |  |
| Summary                                                                                                    |     |    |  |  |  |  |  |  |  |
| Total Award Points                                                                                                    | 40  |    |  |  |  |  |  |  |  |
| Weapons Qualification                                                                                                    | 75  |    |  |  |  |  |  |  |  |
| APFT Points                                                                                                    | 33  |    |  |  |  |  |  |  |  |
| Other Residential Courses                                                                                                    |     |    |  |  |  |  |  |  |  |
| Self Development Courses                                                                                                    |     |    |  |  |  |  |  |  |  |
| Post-Secondary Courses                                                                                                    |     |    |  |  |  |  |  |  |  |
| Total Points                                                                                                    | 148 |    |  |  |  |  |  |  |  |
| Awards                                                                                                    |     |    |  |  |  |  |  |  |  |
| ARCAM AR COMP ACHVMT MDL                                                                                                    |     | 10 |  |  |  |  |  |  |  |
| ARCAM AR COMP ACHVMT MDL                                                                                                    |     | 10 |  |  |  |  |  |  |  |
| AAM USA ACHIEVMNT MDL                                                                                                    |     | 10 |  |  |  |  |  |  |  |
| AAM USA ACHIEVMNT MDL                                                                                                    |     | 10 |  |  |  |  |  |  |  |

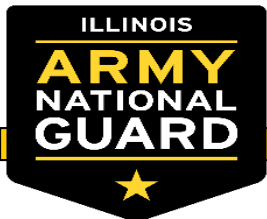

#### **Soldier's Administrative Points**

 If a Soldier feels their points are incorrect they can go to the Self Service page of IPPS-A and select "My Personnel Action Requests". This will allow them to initiate a request with their unit to review the actions they want fixed.

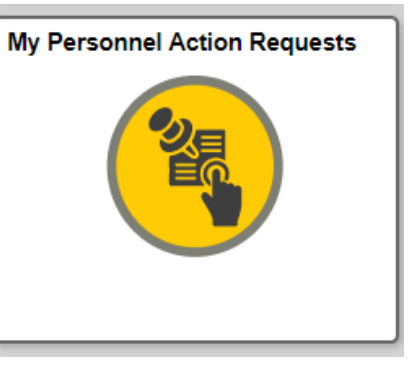

 Select Category "Misc", PAR Type "Admin Correction", Create new PAR. Here is an example of a requested Admin corrections PAR. Soldiers can add attachments to streamline the process and save their S1's time.

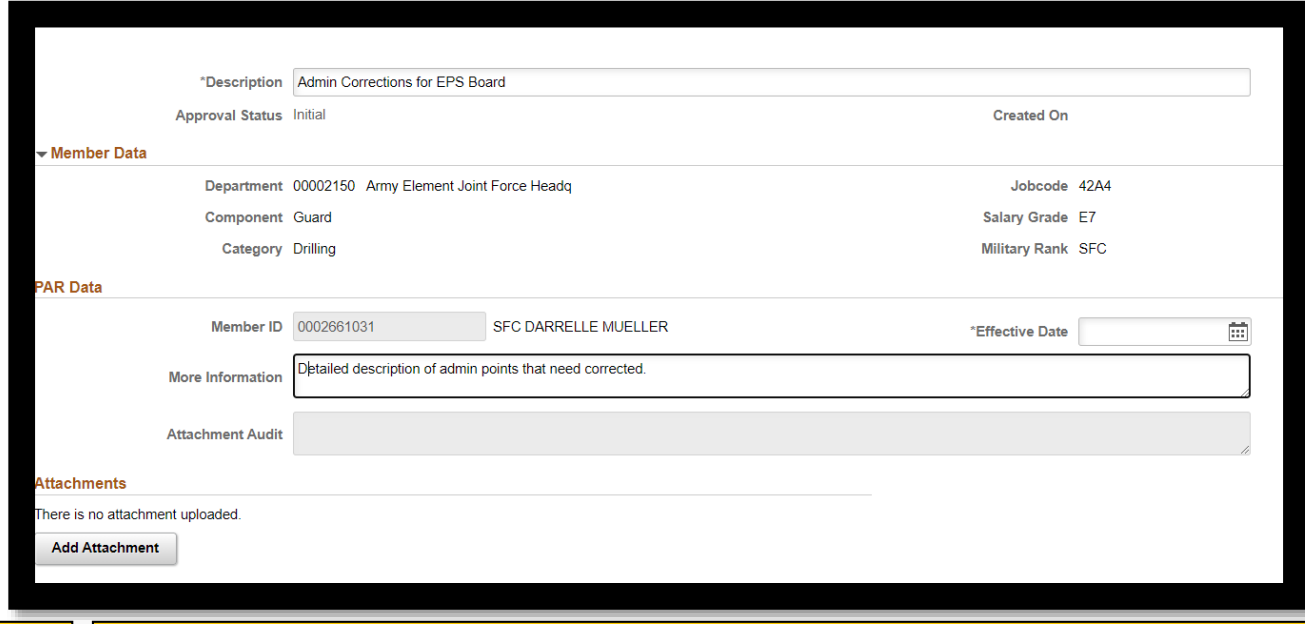

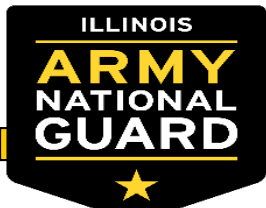

#### **Update Region Elections**

Via the Soldiers IPPS-A Self
 Service homepage they can select
 "Promotion Board Preferences".
 This is where the Soldier can elect
 their regions and other region
 options.

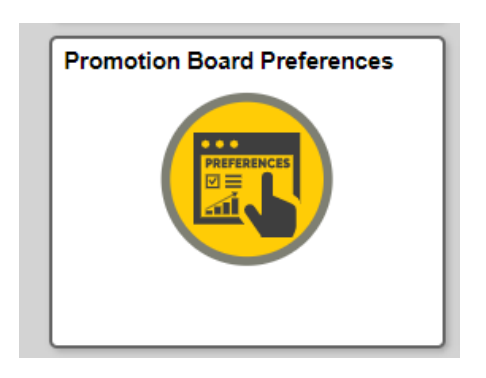

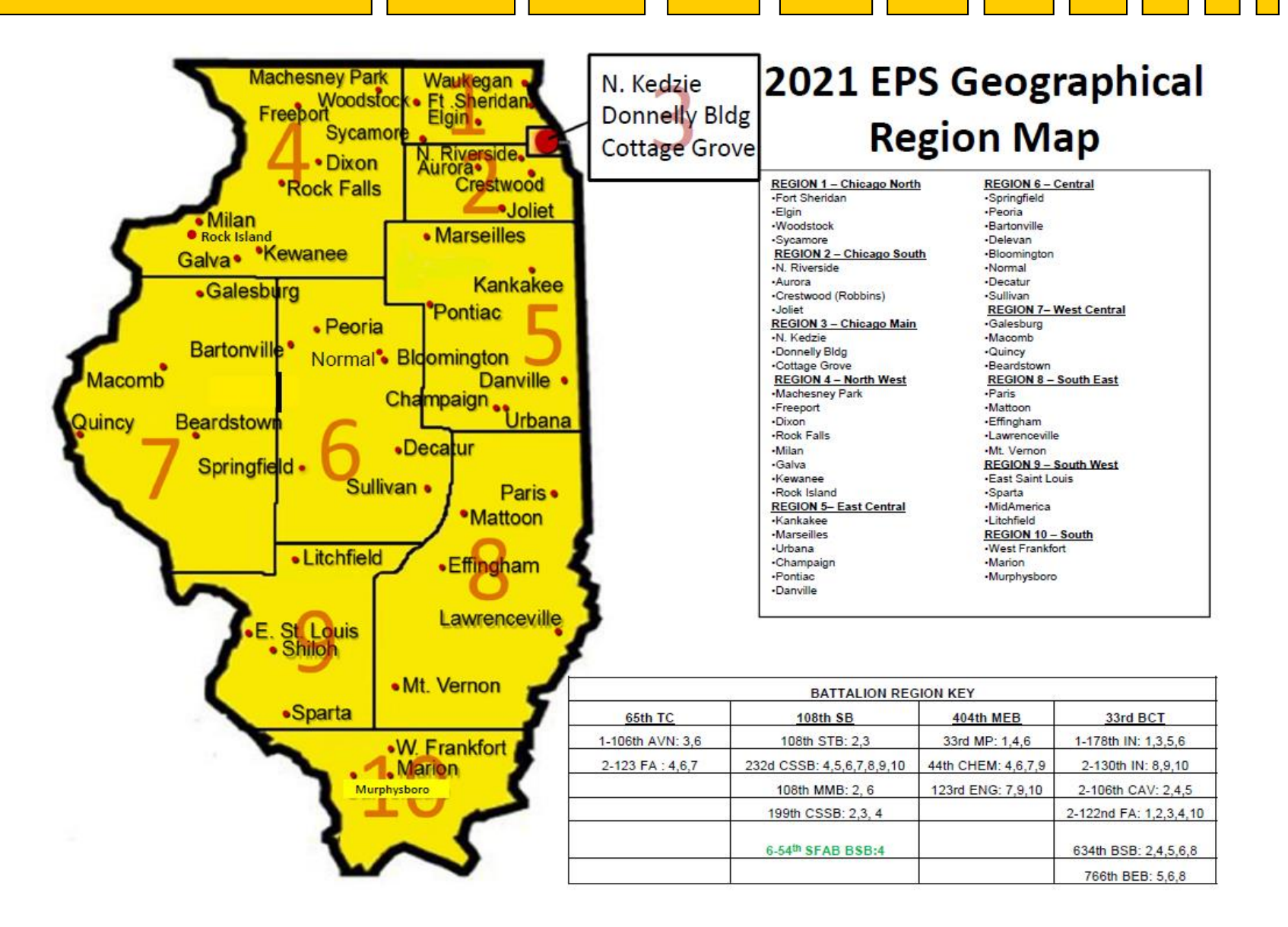

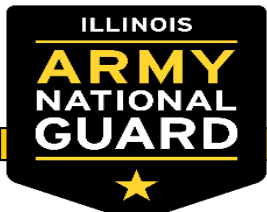

## **Update Region Elections Continued**

| < Self Service                  | Board Preferences                                                                           |
|---------------------------------|---------------------------------------------------------------------------------------------|
|                                 |                                                                                             |
| Board Details                   |                                                                                             |
|                                 | Board ID 720                                                                                |
|                                 | Board Name FY2021 ANNUAL E5 TO E6                                                           |
|                                 | Board Year 2021                                                                             |
|                                 | Convene Date 03/01/2021                                                                     |
| Board Preferences               |                                                                                             |
| Consider for Military Education | on and Board Yes                                                                            |
| Consider in follo               | owing CPMOS 42A Q                                                                           |
| Validate Pror                   | motion Points No                                                                            |
| Date Promotion Po               | ints Validated                                                                              |
| Validat                         |                                                                                             |
| Pate Professor                  |                                                                                             |
| Date Preferen                   | ces validated                                                                               |
| Preference 1                    |                                                                                             |
|                                 | Flight: (Select Yes/No) I want to be considered for positions that require Flight training. |
|                                 |                                                                                             |
|                                 |                                                                                             |
| Preference 2                    |                                                                                             |
|                                 | Geographical Location 10: Select Yes/No                                                     |
|                                 |                                                                                             |
| Preference 3                    |                                                                                             |

On this page Soldiers need to make their board elections:

- 1 Do you want to be considered? Yes or No
- 2 Select your CPMOS
- 3 Validate your promotion points
- 4 Select yes or no for all regions options:
- Geographical Locations 1-10 correspond with Illinois 10 EPS regions.
- Region K = Within Company level moves only
- Region L = Within Battalion level moves only
- Region M = Within Brigade level moves only
- JFHQ Immaterial: 00F
- Flight
- Instructor
- SFAB
- Sniper

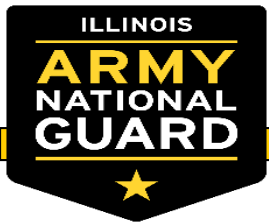

### **Update Region Elections Continued**

Flight

SFAB

Instructor

|               | Geographical Region K: Select Yes/No                                                                                                 | ^ >                |
|---------------|----------------------------------------------------------------------------------------------------|--------------------|
|               |                                                                                                    |                    |
| Preference 13 |                                                                                                    |                    |
|               | Geographical Region L: Select Yes/No                                                                                                 | $\hat{}$           |
|               |                                                                                                    |                    |
| Preference 14 |                                                                                                    |                    |
|               | Geographical Region M: Select Yes/No                                                                                                 | $\hat{}$           |
|               |                                                                                                    |                    |
| reference 15  |                                                                                                    |                    |
|               | Instructor Position: (Select Yes/No) I want to be considered for an Instructor Position.                                             | $\hat{}$           |
|               |                                                                                                    |                    |
| Preference 16 |                                                                                                    |                    |
|               | JFHQ MOS Immaterial: (Select Yes/No) I want to be considered for Joint Force Headquarters<br>assignments coded 00F (MOS Immaterial). | $\hat{\mathbf{v}}$ |
|               |                                                                                                    |                    |
| Preference 17 |                                                                                                    |                    |
|               | Security Forces Assistance Brigade (SFAB): (Select Yes/No) I want to be considered for a SFAB position.                              | $\hat{}$           |
|               |                                                                                                    |                    |

Region K = With-in Company level moves only Region L = With-in Battalion level moves only Region M = With-in Brigade level moves only JFHQ Immaterial: 00F

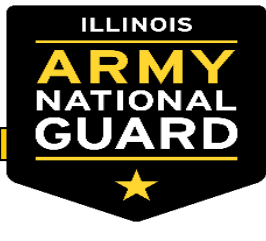

## **Unit Responsibilities**

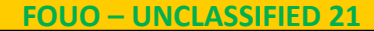

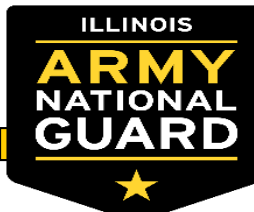

#### 4100-1A & 4100-1B Creation

- Log on to DBIW: <u>https://ngilc2spi904b25.ng.ds.army.mil/dbiw/index.aspx</u>
- Personnel Tab
- EPS
- 2020 EPS Page

| Unit Election Roster | PER       | PIR    | Packet Tracking |   | Standing List | Audit Log | EPS Admir | ı |
|----------------------|-----------|--------|-----------------|---|---------------|-----------|-----------|---|
| Select Unit: 8ATAA - | JOINT FOF | RCE HQ |                 | ~ | Create Report | Save Grid | 4100s     |   |

- Unit Election Roster
- Select your unit
- Click 4100s button
- Select all NCO's or Individuals
- Click Create Report

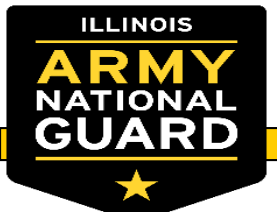

#### NGB Form 4100-1A: SGT-SSG

| ARMY NATIONAL GUARD ENLISTED PROMOTION POINT WORKSHEET<br>SERGEANT - STAFF SERGEANT BOARDS<br>The proponent agency is ARNG-HRH. The prescribing directive is NGR 600-200. |                                                                                            |                                                                                                    |                        |                                  |                                      |  |  |
|----------------------------------------------------------------------------------------------------|--------------------------------------------------------------------------------------------|----------------------------------------------------------------------------------------------------|------------------------|----------------------------------|--------------------------------------|--|--|
|                                                                                                    |                                                                                            | PRIVACY ACT STATE                                                                                             | MENT                   |                                  |                                      |  |  |
| 1. AUTHORITY: Title 5 USC Se<br>2. PURPOSE: Used to determin<br>3. ROUTINE USES: None.<br>4. DISCLOSURE: Voluntary; Hi<br>consideration.                                  | action 301, Executive<br>ne eligibility for promo<br>owever, failure to prov               | Order 9397, (SSN), as amended.<br>tion and validity of points granted.<br>ide social security number may resu | lt in a delay or error | in processing of th              | is form for promotion                |  |  |
|                                                                                                    |                                                                                            | SECTION I - PERSONNEL SY                                                                                      | STEM DATA              |                                  |                                      |  |  |
| 1) Name:                                                                                                    |                                                                                            |                                                                                                    |                        |                                  | 2) Rank:<br>SGT                      |  |  |
| 3) Unit:<br>JOINT FORCE HQ                                                                                                    |                                                                                            |                                                                                                    | 4) CPMOS<br>42A        | 1                                | 5) PMOS:<br>42A2O                    |  |  |
| 6) DOB:                                                                                                    | 7) DOR:<br>20180629                                                                        | 8) PBED:<br>20130328                                                                                          | 9) BESD:<br>2013032    | 28                               | 10) ETS:<br>20210327                 |  |  |
| 11) Active status program:<br>Y-NONE NOT ON AN A                                                                                                    | CTIVE DUTY PI                                                                              | ROGRAM 0F 30 CONSECUT                                                                                         | IVE N-NOT F            | cian/Selective Ser<br>PERFORMING | rvice code:<br>S AS A TECHNICIAN - A |  |  |
|                                                                                                    |                                                                                            | SECTION II - AWAR                                                                                             | DS                     |                                  |                                      |  |  |
| 13) Award:<br>1-MILDECMA (15 PTS)                                                                                                    | 14) Award:                                                                                 | 15) Award:                                                                                                    | 16) Award:             | :                                | 17) Award:                           |  |  |
| 18) Award:                                                                                                    | 19) Award:                                                                                 | 20) Award:                                                                                                    | 21) Award:             | :                                | 22) Award:                           |  |  |
|                                                                                                    |                                                                                            | SECTION III - TRAINING AND ED                                                                                 | UCATION DATA           |                                  |                                      |  |  |
| 23) Weapons qualification:<br>M16A2 RIFLE/S/1909                                                                                                    |                                                                                            | 24) APF<br>P/197/                                                                                             | T/ACFT score:<br>1908  |                                  |                                      |  |  |
| 25) Other resident training we                                                                                                    | 25) Other resident training weeks: 26) Self-development course hours: 27) Post-seconda 190 |                                                                                                    |                        |                                  |                                      |  |  |
|                                                                                                    |                                                                                            | SECTION IV - VERIFICA                                                                                         | TION                   |                                  |                                      |  |  |
| 28) I do 🗌 I do not                                                                                                    | want to be                                                                                 | considered for military education                                                                             | and promotion.         |                                  |                                      |  |  |
| a. I have verified this informati                                                                                                    | on.                                                                                        |                                                                                                    |                        |                                  |                                      |  |  |
| b. (For state use to insert adva                                                                                                    | nce declination of po                                                                      | ositions.)                                                                                                    |                        |                                  |                                      |  |  |
| SOLDIER'S SIGNATURE:                                                                                                    |                                                                                            |                                                                                                    |                        |                                  | DATE:                                |  |  |

- Each Soldier needs to review their NGB 4100 series form and ensure that all of the data reflected on it is correct.
- Each Soldier is responsible for electing "I do" or "I do not" wish to be considered for military education and promotion.
- Each Soldier must sign and date their NGB 4100 series form following the completion of their review

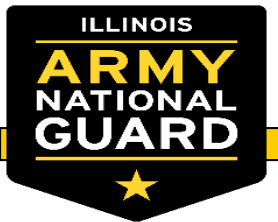

#### NGB Form 4100-1B: SFC-SGM

|                                            | ARMY NATION<br>Sergeant Fi<br>The proponent agen | AL GUARD SENIOR ENL<br>rst Class through Serge<br>cy is ARNG-HRH. The prescribin | ISTED WORKSHEET<br>ant Major Boards<br>ng directive is NGR 600-200. |                                        |
|--------------------------------------------|--------------------------------------------------|----------------------------------------------------------------------------------|---------------------------------------------------------------------|----------------------------------------|
|                                            | SI                                               | ECTION I - PERSONNEL SYST                                                        | EM DATA                                                             |                                        |
| 1) Name:                                   |                                                  |                                                                                  |                                                                     | 2) Rank:<br>SFC                        |
| 3) Unit:                                   |                                                  |                                                                                  | 4) CPMOS:                                                           | 5) PULHES:                             |
| JOINT FORCE HQ                             |                                                  |                                                                                  | 42A                                                                 | 111111                                 |
| 6) DOB:                                    | 7) DOR:<br>20180601                              | 8) PBED:<br>20051214                                                             | 9) BESD:<br>20051214                                                | 10) ETS:<br>20221213                   |
| 11) Active status progra<br>N-READINESS SU | m:<br>IPPORT MISSION STATE                       | E AGR including AGR per                                                          | 12) Technician/Selective<br>SO N-READINESS SUP                      | Service code:<br>PORT MISSION STATE AC |
|                                            | SECT                                             | ION II - VERIFICATION AND D                                                      | ECLINATION                                                          |                                        |
| 13) I have verified this in                | nformation. I do 🗌 I do                          | not want to be considered                                                        | d for military education and p                                      | promotion.                             |
| SOLDIER'S SIGNATUR                         | DATE:                                            |                                                                                  |                                                                     |                                        |
| 14) Commander Validati                     | ion. Recommended                                 | *Non-Recommended                                                                 | *Denial of consideration                                            | must be IAW AR 600-8-19                |
| COMMANDER'S SIGNA                          | ATURE:                                           |                                                                                  |                                                                     | DATE:                                  |

- Each Soldier needs to review their NGB 4100 series form and ensure that all of the data reflected on it is correct.
- Each Soldier is responsible for electing "I do" or "I do not" wish to be considered for military education and promotion.
- Each Soldier must sign and date their NGB 4100 series form following the completion of their review

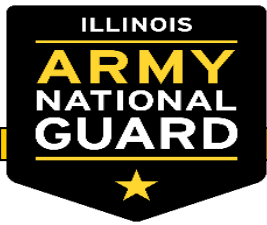

#### **Unit Administrators – Board Roster**

#### Find an Existing Value

#### Recommend using the following path to IPPS-A : Navigatorworkforce administrations –boards board roster.

- You can select "Search" without putting any information in the search criteria.
- This will populate all boards broken down by rank and FY.
   Select the Board Roster you would like to View.

#### Search Criteria

Search Result

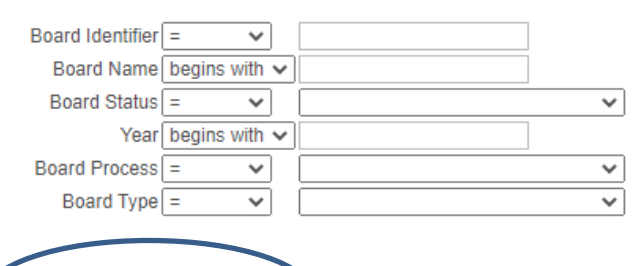

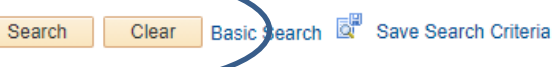

| View All         |                                |              |                      |      | First                | 1-17 of 1     | 7 🕑 Last   |
|------------------|--------------------------------|--------------|----------------------|------|----------------------|---------------|------------|
| Board Identifier | Board Name                     | Board Status | Template ID          | Year | <b>Business Unit</b> | Board Process | Board Type |
| 195              | ILARNG 02-03 UNIT VACANCY      | Pre Board    | O2 TO O3 - UNIT VAC  | 2019 | NGDIL                | Cent          | Vacancy    |
| 196              | ILARNG 04-05 UNIT VACANCY      | Pre Board    | O4 TO O5 - UNIT VAC  | 2019 | NGDIL                | Cent          | Vacancy    |
| 199              | DISCARDED BOARD_1              | Pre Board    | E4 TO E5             | 2020 | NGDIL                | Semi          | Promotion  |
| 201              | ILARNG 05-06 UNIT VACANCY      | Pre Board    | O5 TO O6 - UNIT VAC  | 2019 | NGDIL                | Cent          | Vacancy    |
| 203              | ILARNG 05-06 DA SELECT         | Pre Board    | O5 TO O6             | 2019 | NGDIL                | Cent          | DA         |
| 206              | DISCARDED BOARD_2              | Pre Board    | E4 TO E5             | 2020 | NGDIL                | Semi          | Promotion  |
| 214              | DISCARDED_BOARD_6              | Pre Board    | E4 TO E5 W/ PREF     | 2020 | NGDIL                | Semi          | Promotion  |
| 216              | 2020_EPS_E5_TO_E6              | Pre Board    | E5 TO E6 W/ PREF     | 2020 | NGDIL                | Semi          | Promotion  |
| 220              | DISCARDED_BOARD_4              | Pre Board    | E7 TO E8             | 2020 | NGDIL                | Cent          | Promotion  |
| 221              | 2020_EPS_E7_TO_1SG             | Pre Board    | E7 TO E8             | 2020 | NGDIL                | Cent          | Promotion  |
| 222              | 2020_EPS_E4_TO_E5              | Pre Board    | E4 TO E5             | 2020 | NGDIL                | Semi          | Promotion  |
| 223              | 2020_EPS_E7_TO_E8              | Pre Board    | E7 TO E8             | 2020 | NGDIL                | Cent          | Promotion  |
| 224              | 2020_EPS_E6_TO_E7              | Pre Board    | E6 TO E7             | 2020 | NGDIL                | Cent          | Promotion  |
| 427              | ILARNG_E4-E5_BY_20             | Pre Board    | E4 TO E5             | 2020 | NGDIL                | Semi          | Promotion  |
| 652              | ILARNG_2020_SUPPLEMENTAL E4-E5 | Pre Board    | E4 TO E5             | 2020 | NGDIL                | Semi          | Promotion  |
| 673              | 2020_9UF_E4_TO_E5              | Pre Board    | E4 TO E5 W/ PREF     | 2020 | NGDIL                | Semi          | Promotion  |
| 720              | FY2021 ANNUAL E5 TO E6         | Pre Board    | E5 TO E6 W/ PREF/PTS | 2021 | NGD                  | Semi          | Promotion  |

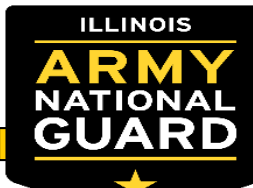

### **Unit Administrators – Board Roster**

- You can select filter to view all the Soldiers belonging to this list. Depending on the size of the list, it may take a few minutes to load.
- Can filter out ineligible and eligible Soldiers
- Filter to view ineligible Soldier to determine if a Soldier needs corrections made
- Filter to view eligible Soldiers to ensure all have made board elections and have been recommended by the Commander

| < Self Service                                                                                                    | Board Roste                                                                                                    | r                                                                                                    | r 🔍 🍋 i 🙆                              |
|----------------------------------------------------------------------------------------------------|----------------------------------------------------------------------------------------------------|----------------------------------------------------------------------------------------------------|----------------------------------------|
| Board                                                                                                    |                                                                                                    |                                                                                                    | New Window   Help   Personalize Page 🔺 |
| Board ID 652<br>Template ID E4 TO E5<br>Business Unit NGDIL<br>Grade To E5 Board S                                                                                           | ILARNG_2020_SUPPLEMENTAL E4- Board Process Semi-Centralized<br>E5<br>E4 - E5 Promotion - w/o PREF<br>Illinois Army Natl Guard<br>Status Pre Board | Year         2020           Convene Date         09/21/2020           Adjourn Date         09/25/2020           Points Cut Off Date         09/18/2020 |                                        |
| Run Eligibility     Process Monitor     Filter Criteria     All Service Members   Eligible   Eligible   Board Action   VIC   PMOS   Job Code   Seq From   To     Pref Action | Filter                                                                                                    |                                                                                                    |                                        |

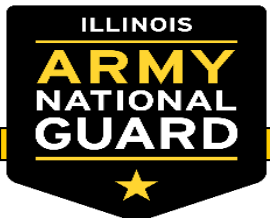

### **Unit Administrators – Board Roster**

Position

0611020

Select show all columns to get a clear picture of each Soldier

If a Soldier hasn't made their region elections it will look

If a Soldier HAS made their region elections it will look like this

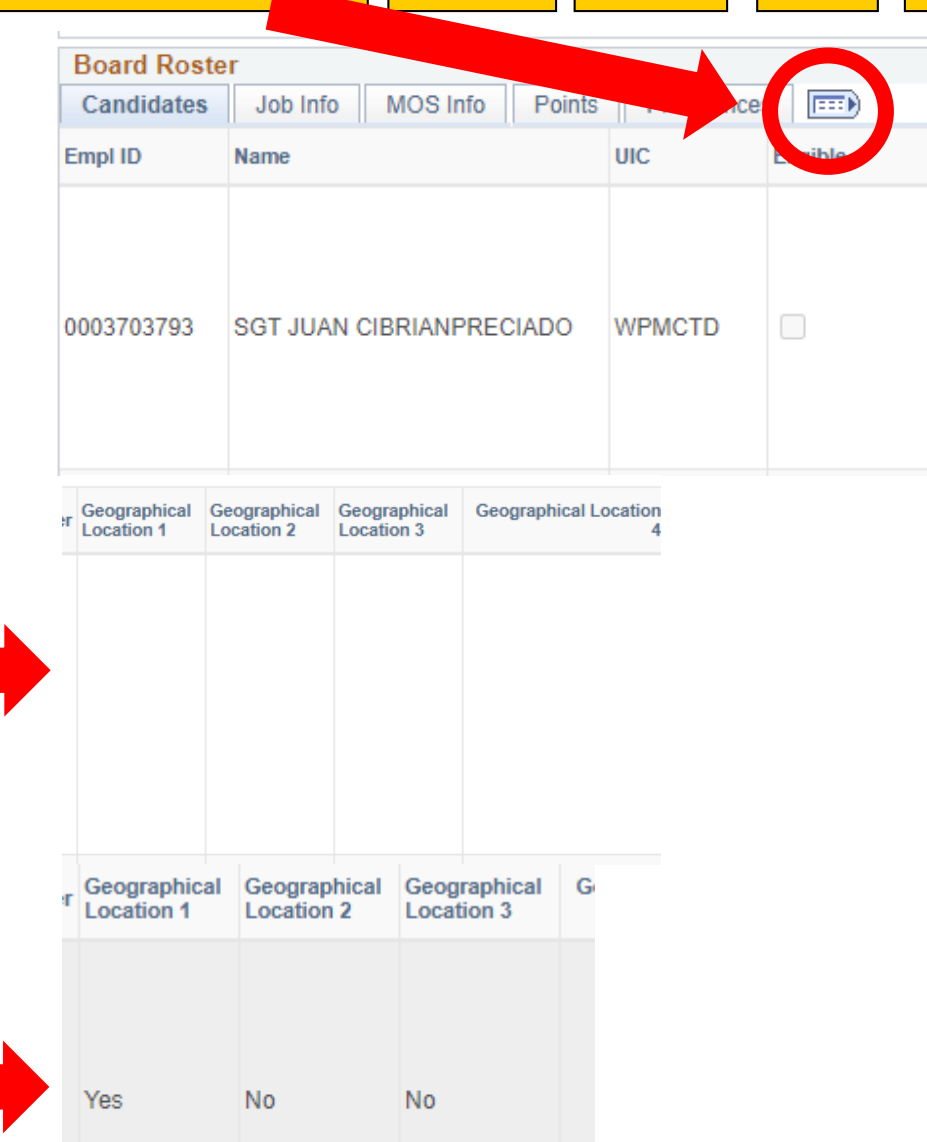

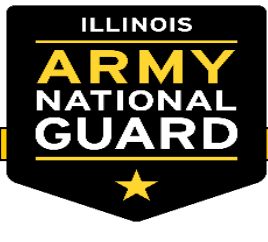

## **Commander Responsibilities**

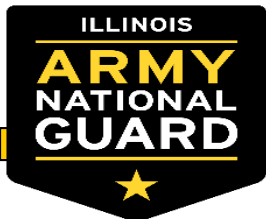

#### **Commander Responsibility**

- Review Board Roster For accuracy
- Ensure administrative actions have been completed:
  - Points, region elections, recommend and non-recommends
- Commanders will print and sign the bottom of the board roster
  - Digital or hand signature is ok
  - Ensure board roster is legible
- Upload final Board roster to Brigades IGO EPS Folder

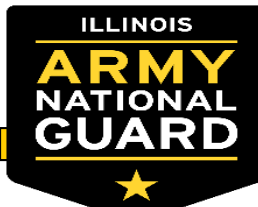

### **Commander Responsibility – IPPS-A Access**

- How to get access to Commanders Tab.
- Commanders Training Only Commanders of that UNIT/BN/BDE are granted COMMANDER / COMMANDER access. Log into IPPS-A using your EMAIL Certificate: <u>https://hr.ippsa.csd.disa.mil</u>
- TO ENROLL: NAVIGATION > NAVIGATION > ELM > SELF SERVICE > LEARNING > FIND LEARNING > A
  new page will appear. Under "CATEGORY" in the left column click on the hyperlink "DL-PROGRAMS" From
  there you can navigate through the DL Courses for all sub-categories. Click "REGISTER" under the category
  selected.
- Course Names / Numbers to Search for:
  - Commander Program (CERT-1021)
- Once your register, go back to the home page. Under the Self Service tab, click on the "IPPS-A Hands-on Training" Tile to view progress and Launch the Courses.
- TO LAUNCH COURSE: NAVIGATION > NAVIGATION > ELM > SELF SERVICE > LEARNING > MY LEARNING A new page will appear. Find the Subcategory that you enrolled in and from there you can launch/complete each modules within.

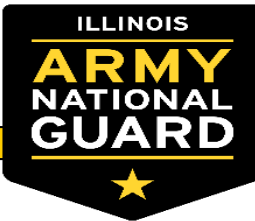

#### **Commander Responsibility**

How to review board roster from Command Board Preferences Tab:

| Commander Board Preferences                                        | <ul> <li>✓ Manager Self Service</li> <li>Board Details</li> </ul> | Board ID                                                                                                    | Commander Board Preferences                          | Select the<br>magnifying glass to<br>view eligible<br>boards |  |
|--------------------------------------------------------------------|-------------------------------------------------------------------|----------------------------------------------------------------------------------------------------|------------------------------------------------------|--------------------------------------------------------------|--|
| Cancel     Lookup       Search Triteria                            |                                                                   | Selection models for the model of the model of the model | ct board you need<br>lake<br>mmendations on          |                                                              |  |
| 24 FY20_E8-E9<br>133 PAARING_E8<br>168 PAARING_E7<br>Board Details | WPREFRENCES (TEST)<br>E9_FY21<br>E8_FY21                          |                                                                                                    |                                                      |                                                              |  |
|                                                                    | Board ID 133<br>Board Name PAARNG_E8-E9<br>Board Status Pre Board | <b>Q</b><br>FY21                                                                                                    | The hour glass to<br>search for the speci<br>Soldier | ific                                                         |  |
|                                                                    | Year 2021 EMPLID                                                  | Q                                                                                                    |                                                      |                                                              |  |

FOUO – UNCLASSIFIED 31

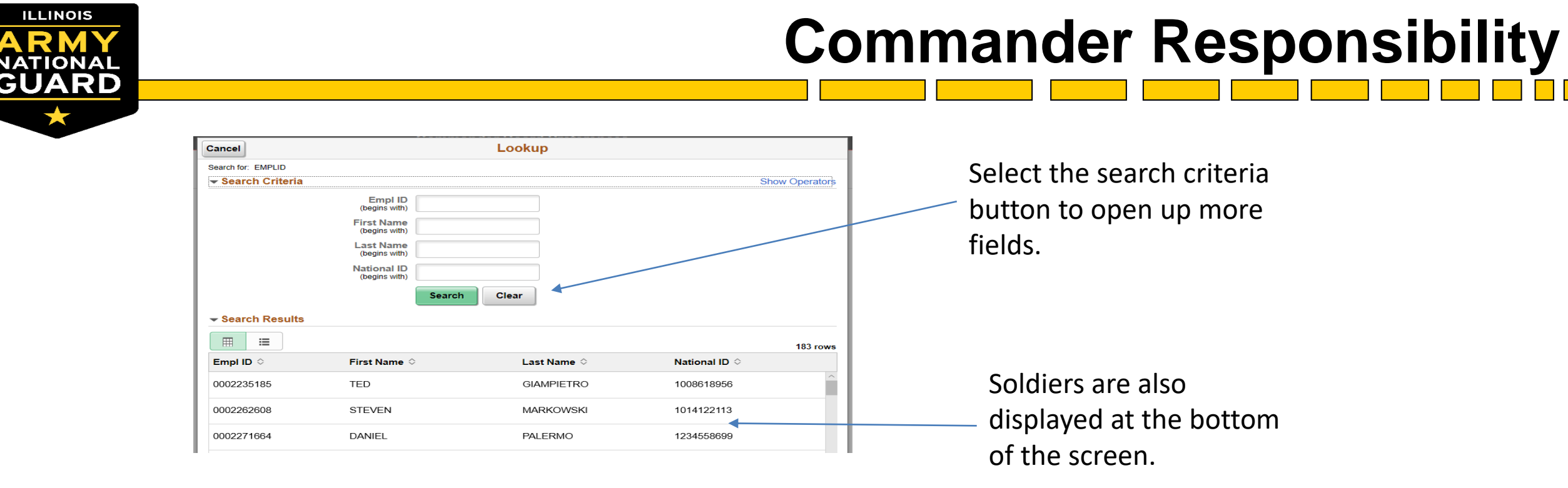

- Commanders can "Non-Recommend" a Soldier per board roster that is in the "Commander Board Preferences" tile. If the commander requests to Non-Recommend, it must be IAW para 7-33 of AR 600-8-19. Soldiers are automatically recommended unless Non-Recommend by the Commander.
- If non-recommending (denying) Soldier promotion consideration then Commander must work with BN/BDE S1 to submit completed documents to <u>ng.pa.paarng.list.jfhq-g1-eps@mail.mil</u>. (reference MOI and 7-33 of AR 600-8-19 for required documents)
- Commanders can make elections "on behalf" of the Soldier in the Commander Board Preferences tile.

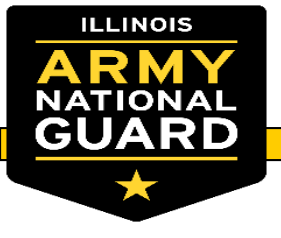

- Questions?
- Specialty Actions Team
- ng.il.ilarng.list.g1-specialty-actions@mail.mil